## Submit An Application

Go to **Applications**, <u>search</u>, and select an application.

Once the Online Application (OLA) is in the *Documentation* status, and all required supporting documentation is uploaded, you or the applicant can select *Submit*.

To submit the application:

- 1. View the <u>Application Details</u> and scroll to the bottom.
- 2. Select Submit Application.

The application will now move to a *Submitted* status.